## Using multiple teams in Florence

This workflow explains how to switch between different Florence teams. Due to updates in Australian privacy laws and a new Australian Amazon Web Server (AWS) becoming available for Florence eBinders data storage, MCRI now has two different teams in Florence. As of July 2024, binders that will consist of only Australian sites and participants must now be created in the Australian team. For studies using Florence that are, or intend, to go international, they will remain being made in the EU team (with servers in Germany AWS to meet relevant international regulations).

## Contents

| 1. | Selecting between two teams | 2 |
|----|-----------------------------|---|
| 2. | Switching between teams     | 2 |

## 1. Selecting between two teams

a. When signing into Florence with access to two teams, you will often be directed to the Teams page where you can select which team to enter based on which binder you need:

| 0. | florence  |
|----|-----------|
| 6  | norchice. |

Select Team

| *** | MCRI - TEAM 1 - EU  |
|-----|---------------------|
| -   | MCRI - TEAM 2 - AUS |

## 2. Switching between teams

a. Sometimes Florence will take you back to the last page, or previous Binders tab, you were on. If you aren't in the right team, select 'Settings'

| florence.                                          | MCRI - TEAM 2 - AUS                                                                                                    | 💠 Settin                               | gs 🚽 🚨                  | , Iona Walton 🔻 |
|----------------------------------------------------|----------------------------------------------------------------------------------------------------|----------------------------------------|-------------------------|-----------------|
| Q Search<br>≰ Announcements<br>⊕ Global View       | Binders > Mock Commercial ISF                                                                                                    |                                        |                         |                 |
| <ul><li>Binders</li><li>Reports</li></ul>          | Type ↓ Name ↓                                                                                                    | Count $\psi$ Last                      | Modified $\downarrow$   | Actions         |
| <ul> <li>My Downloads</li> <li>Archives</li> </ul> | _ co Table of Contents                                                                                                    | 01-J<br>8:36                           | ul-2024 @<br>AM AEST    | I               |
| Meed Help?                                         | Co. To be Filed                                                                                                    | a 09<br>12:1.                          | Aug-2024 @<br>4 PM AEST | 1               |
|                                                    | Contacts                                                                                                    | <ul> <li>01-J</li> <li>8:36</li> </ul> | ul-2024 @<br>AM AEST    | 1               |
| Drag files here<br>or <b>browse</b> .              | o2. Investigator Brochure                                                                                                    | <ul> <li>01-J</li> <li>8:36</li> </ul> | ul-2024 @<br>AM AEST    | 1               |
|                                                    | o3. Protocol and Amendments                                                                                                    | • 01-J<br>8:36                         | ul-2024 @<br>AM AEST    | 1               |
|                                                    | co.4. Informed Consent Forms and Patient Materials                                                                                                    | 01-J<br>8:36                           | ul-2024 @<br>AM AEST    |                 |
|                                                    | Sy Agreements                                                                                                    | • 01-J<br>8:36                         | ul-2024 @<br>AM AEST    | 1               |
|                                                    | Co. HREC and Governance                                                                                                    | <ul> <li>01-J</li> <li>8:36</li> </ul> | AM AEST                 | 1               |
|                                                    | Control of the second second sec | 01-J<br>8:36                           | AM AEST                 | 1               |

b. In the 'Settings' drop down, select 'Switch Teams' to go to team selection page as shown in 1a.

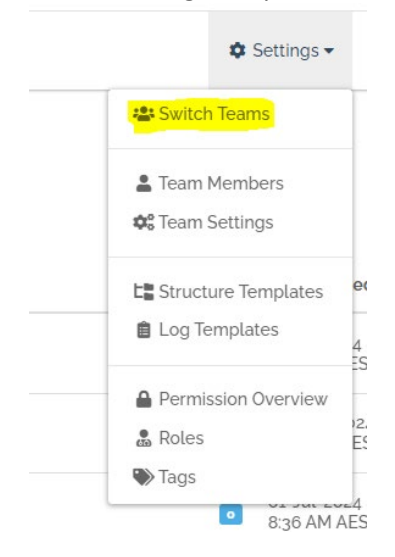